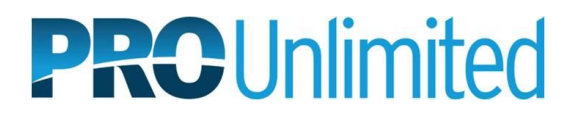

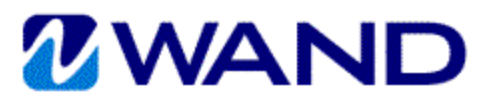

## WAND ON-BOARDING INSTRUCTIONS

- Go to <u>https://prowand.pro-unlimited.com</u> and enter your username and password. If you have not received the emails containing your username and password, please contact your PRO representative.
- WAND will guide you through each page in the on-boarding process. To begin, read the welcome message and click Next at the bottom on the page to continue.
- 3. If at any time you need to stop the on-boarding process, click **Save & Exit** and then close your browser. When you are ready to continue, log in and navigate to your last saved page.

| <b>WAND</b>            |                      |         |
|------------------------|----------------------|---------|
| PLEASE LOG             | IN Select Language:  | English |
| Username:<br>Password: |                      |         |
| Forgot your Us         | sername or Password? | Login   |

Previous Save & Next Save & Exit Cancel Print

4. Once WAND On-Boarding has been completed, your PRO representative will be notified automatically. Please be sure to complete any additional on-boarding requirements as instructed.

| OnBoarding                                                                                                    |  |  |
|----------------------------------------------------------------------------------------------------|--|--|
| General Info   National ID   Emergency Contact   Tax Info   Payment Option   Confirm                                                                                                    |  |  |
| # Welcome                                                                                                    |  |  |
| Welcome to the PRO Unlimited WAND worker portal, our secure web based application for employee data and time-<br>carding. To begin your assignment please complete the pre-employment electronic forms found on the following<br>screens. For employment purposes (including tax and benefits), PRO Unlimited is required to obtain your gender,<br>date of birth, Social Security Number or National ID number. PRO Unlimited keeps this information confidential and<br>will only use for employment purposes. |  |  |
| At any time during the process, you may save your information and exit the application. Once you've completed the pre-employment on-boarding information, and at any time during your employment with PRO Unlimited, you may access the application and edit as needed.                                                                                                    |  |  |
| Please note - to complete your assignment on-boarding you may be required to fill out additional client-specific documents found in your PRO Unlimited welcome email and/or on the HR Connections website. If you have any questions or need further assistance, please contact your PRO Unlimited representative.                                                                                                    |  |  |
| We thank you for your cooperation and look forward to your PRO Unlimited assignment.                                                                                                    |  |  |
| Use the navigation buttons at the bottom of each page to proceed through each of the on-boarding                                                                                                    |  |  |
| process.                                                                                                    |  |  |

## **Navigation Buttons**

Next: Begins the on-boarding process (only appears on the welcome page)
Previous: Navigates to the previous page – information entered on the current page will not be saved
Save & Next: Saves information and continues to the next step
Save & Exit: Saves information and returns to the welcome page where you may exit your browser

**Save & Exit:** Saves information and returns to the welcome page where you may exit your browser **Cancel:** Returns to the welcome page without saving the current page

- Print: Launches the print dialog box so you may print the current page for your records
- Done: Completes the on-boarding process (only appears on the confirmation page)

**OK:** Logs you out of WAND (only appears on the confirmation page)